| Vehicle Vin must be updated with the sales code of the added accessory in order to enable system functionality. Using the DealerCONNECT website and a StarSCAN diagonstic tool, complete the procedure below:                                                                                                    |
|----------------------------------------------------------------------------------------------------|
| <ul> <li>Log on to https://dealerconnect.chrysler.com</li> </ul>                                                                                                    |
| <ul> <li>In the "Vehicle Option" screen under the "Global Claims System" category in the "Service" tab, enter vehicle VIN and add sales code(s) noted below as a "Dealer Installed Option".         <ul> <li><u>XRV</u> (Rear Seat Video System)(I and II)</li> <li>(RD9) (II Only)</li> <li>(RF5) (II Only)</li> </ul> </li> </ul> |
| <ul> <li>Confirm that the new sales code has been successfully added to the VIN.</li> </ul>                                                                                                    |
| <ul> <li>With the StarSCAN diagnostic tool connected to both the internet (via Ethernet port<br/>or wireless connection) and the vehicle, follow the steps below:</li> </ul>                                                                                                    |
| IN THE INITIAL START UP SCREEN                                                                                                    |
| • PRESS VEHICLE PREPARATION                                                                                                    |
| • TOGGLE DOWN AND HIGHLIGHTRESTORE VEHICLE CONFIGURATION                                                                                                    |
| • PRESS <b>START</b>                                                                                                    |
| • PRESS <b>NEXT&gt;</b>                                                                                                    |
| • IF NECESSARY, SELECT PROPER VEHICLE LINE AND MODEL YEAR AND PRESS <b>NEXT&gt;</b>                                                                                                    |
| CONFRIM CORRECT SELECTION AND PRESS     NEXT>                                                                                                    |
| • ENTER VEHICLE VIN USING ON -SCREEN KEYBOARD OR CONFIRM THAT AUTO-FILLED VIN PLATE AND PRESS <b>NEXT&gt;</b>                                                                                                    |
| • PRESS <b>OK</b>                                                                                                    |
| • ENTER USER ID, PASSWORD AND DEALER CODE USING ON-SCREEN<br>KEYBOARD AND PRESS <b>OK</b>                                                                                                    |
| • WAIT FOR VEHICLE CONFIGURATON DATA TO BE DOWNLOADED AND THEN PRESS NEXT>                                                                                                    |
| • PRESS <b>NEXT&gt;</b>                                                                                                    |
| CONFIRM THAT VEHICLE CONFIGURATION HAS BEEN PROGRAMMED SUCCESSFULLY                                                                                                    |
| • NOTE ON-SCREEN INSTRUCTIONS AND PRESSFINISH<br>67                                                                                                    |

| IN THE INITIAL START UP SCREEN                                                                      |
|----------------------------------------------------------------------------------------------------|
| • PRESS ECU VIEW                                                                                    |
| • TOGGLE DOWN AND HIGHLIGHT TIPMCGW CENTRAL GATEWAY                                                 |
| • PRESS MISC FUNCTIONS                                                                              |
| • TOGGLE DOWN, SELECT DVD PLAYER / VIDEO SETTING                                                    |
| CONFIRM / CONFIGURE TO APPLICABLE LOCATION                                                          |
| • TOGGLE DOWN, SELECT CHANGE COUNTRY CODE                                                           |
| CONFIRM / CONFIGURE TO CORRECT COUNTRY OF USE                                                       |
| VALIDATION PROCESS<br>IN THE INITIAL START UP SCREEN                                                |
| • PRESS ECU VIEW                                                                                    |
| • TOGGLE DOWN AND HIGHLIGHT TIPMCGW CENTRAL GATEWAY                                                 |
| • PRESS MORE OPTIONS                                                                                |
| • PRESS ECU DETAILS                                                                                 |
| • PRESS CONFIG INFO                                                                                 |
| • TOGGLE DOWN, VERIFY:                                                                              |
| VES3SET<br>COUNTRY CODESET<br>DVD REGION CODE(IS THE CORRECT REGION CODE. I.E. 1 FOR NORTH AMERICA) |
| *** after exit you must reboot the car computer by taking out<br>the battery for 10 minutes ***     |
| 68                                                                                                  |